## Process Manual Entering Income Expenses

## **Overview**

This document provides a step-by-step process for how to complete the data entry of Income Expenses. Income Expenses may need to be entered if there are declared or verified expenses from an individual's earned or unearned income.

## Process

- 1) Login to CBMS
- 2) Navigate to the Case by entering the Case Number in the Global Search bar
- 3) Click on Case Number in the results table to access the Members page
- 4) From the Members page, hover over the Actions button
- 5) Select Begin Interactive Interview to initiate the Interactive Interview (II) queue
- 6) Navigate to the Income chevron
- 7) Click on the tab that has the Income record with an income expense
- 8) Click on the record for the Income to highlight that row
  - a) Highlighting the row will populate the Related Lists to the right
- 9) Expand the Income Expenses related list
- 10) Click the plus (+) sign in the blue detail header
- 11) Enter the Effective Begin Date
  - a) Refer to Online Help for the appropriate date to use
- 12) Select the appropriate Type from the drop-down menu
- 13) Enter the Amount of the expense
- 14) Select the appropriate Frequency from the drop-down menu
- 15) Enter the Date Paid
  - a) This is the date the expense occurred
- 16) Select the appropriate Verification from the drop-down menu
- 17) Select the appropriate Source from the drop-down menu
- 18) Enter the Date Reported
- 19) Enter the Date Verified
- 20) Click Save

Do you have any questions or suggestions regarding this process? Please contact the SDC via email <u>SOC\_StaffDevelopment@state.co.us</u>

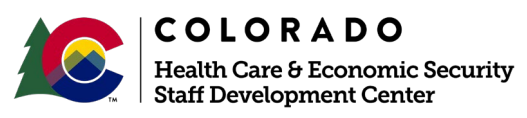

| Release: September 2021 | Version 1   |
|-------------------------|-------------|
|                         | Page 1 of 2 |